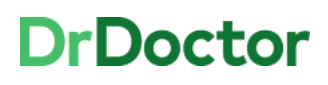

## **DrDoctor Video Consultations**

## How to: Invite an additional attendee(s)

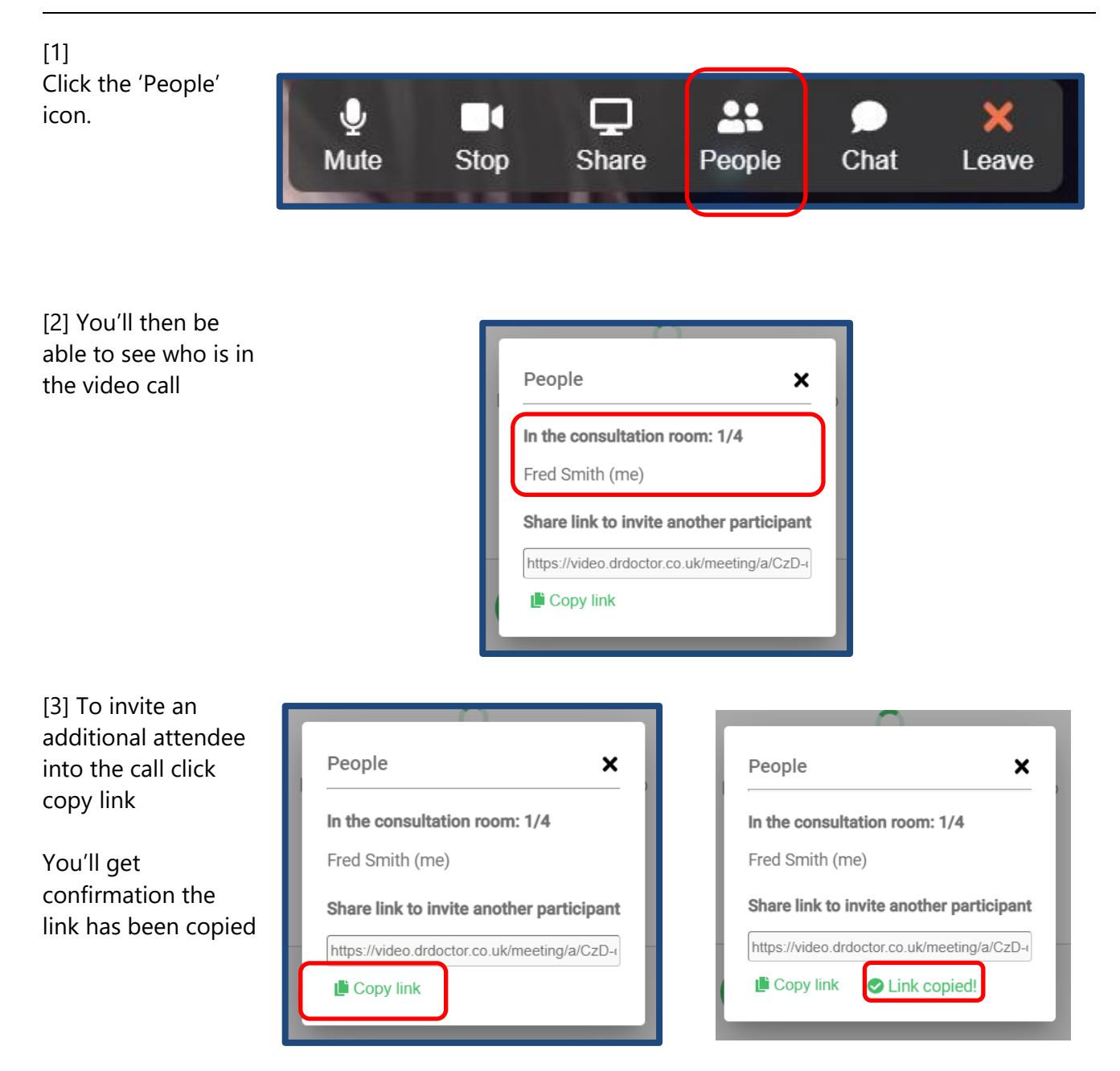

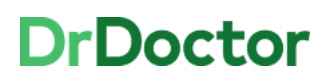

University Hospitals Birmingham NHS Foundation Trust

[4] Open an Outlook message and paste the link

Nb. You can add text to the email if you wish to do so.

| 🗐 🖬 🖌                      | 🛐 🛃 🧐 🥶 🗢 👻   🗢 🛛 Video call link - Patient 12345, 10.30am - Message (HTML)                                                            |                                                        |                                                                 |        |                             |                                                         | -                                                                                |      | ×   |
|----------------------------|----------------------------------------------------------------------------------------------------|--------------------------------------------------------|-----------------------------------------------------------------|--------|-----------------------------|---------------------------------------------------------|----------------------------------------------------------------------------------|------|-----|
| File                       | Message                                                                                                    | Insert Options                                         | Format Text Rev                                                 | view D | eveloper                    |                                                         |                                                                                  |      | ۵ 🕜 |
| Encrypt                    | Paste                                                                                                    | Arial → 7.5<br><b>B</b> <i>I</i> <u>U</u> <sup>3</sup> | • A* A*   ⋮ = • §≡<br>• <u>A</u> •   <b>≡</b> ≡ ≡<br>Basic Text | • 🖷    | Address Check<br>Book Names | Attach File     Attach Item      Signature      Include | <ul> <li>Follow Up *</li> <li>High Importance</li> <li>Low Importance</li> </ul> | Zoom |     |
| Send                       | From *<br>To<br>Cc                                                                                                    | Transformation@uhb.<br>Clinician1@uhb.nhs.u            | nhs.uk<br>k                                                     |        |                             |                                                         |                                                                                  |      |     |
| <u>https:/</u>             | Subject: Video call link - Patient 12345, 10.30am <u>https://video.drdoctor.co.uk/meeting/a/iUx-azO-YQ9</u>                            |                                                        |                                                                 |        |                             |                                                         |                                                                                  |      |     |
| Kind re<br>UHB C<br>Univer | Kind regards<br>UHB Clinician<br>University Hospitals Birmingham NHS Foundation Trust<br>NHS answers when you<br>need them most, 24/77 |                                                        |                                                                 |        |                             |                                                         |                                                                                  |      |     |

[5] Click 'Send' and the additional attendee[s] will be able to join the video call when they receive the link.

When a new attendee joins you'll be notified by a doorbell sound.

Please note that up to a **maximum of 4 people** can join a video call.

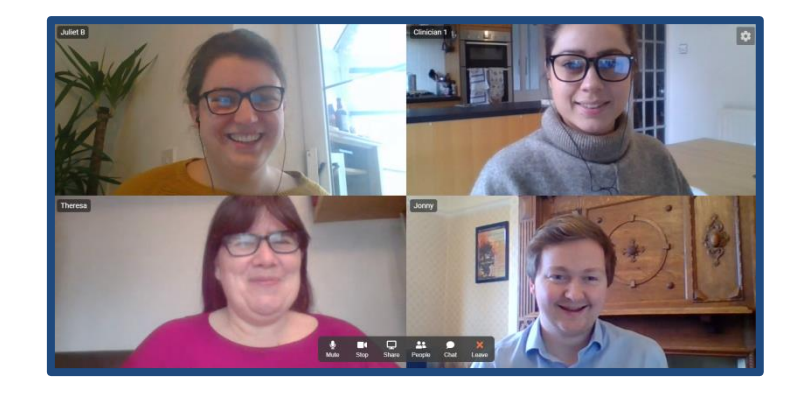